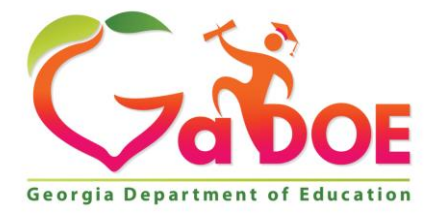

Richard Woods, Georgia's School Superintendent "Educating Georgia's Future"

#### GEORGIA DEPARTMENT OF EDUCATION OFFICE OF THE STATE SUPERINTENDENT OF SCHOOLS TWIN TOWERS EAST ATLANTA, GA 30034-5001

**TELEPHONE: (800) 869 - 1011** 

FAX: (404) 651-5006

http://www.gadoe.org/

#### MEMORANDUM

**TO:** PCGenesis System Administrators

FROM: Steven Roache, Senior Information Systems Manager

#### SUBJECT: Release 19.03.00 – Miscellaneous Changes / Installation Instructions

This document contains the PCGenesis software release overview and installation instructions for *Release 19.03.00*.

PCGenesis supporting documentation is provided at:

http://www.gadoe.org/Technology-Services/PCGenesis/Pages/default.aspx

September 2019 Payroll Completion Instructions

Install this release <u>after</u> completing the September 2019 payroll(s). Install this release <u>before</u> executing F4 – Calculate Payroll and Update YTD for the October 2019 payroll.

#### <mark>A PCGenesis E-mail User List Is Available</mark>

The Georgia Department of Education has created an e-mail user list for PCGenesis. PCGenesis users can join the list by sending a blank e-mail to:

#### join-pcgenesis@list.doe.k12.ga.us

After joining the PCGenesis user list, users can take advantage of discussion forums by sending e-mails to:

#### pcgenesis@list.doe.k12.ga.us

An e-mail sent to <u>pcgenesis@list.doe.k12.ga.us</u> will broadcast the e-mail to all PCGenesis users enrolled in the group. Those PCGenesis districts and RESAs that join the user list will be able to share ideas, discuss problems, and have many more resources available for gaining insight into PCGenesis operations. Join today!

#### <u>Mark Your Calendars!</u>

#### PCGenesis Sessions and Training at GASBO 2019

The Georgia Department of Education is pleased to announce that PCGenesis will be offering two full days of sessions and training at this year's GASBO conference in November 2019. PCGenesis will have a dedicated room and will be offering eight sessions with 11 different presenters.

Gary Jenkins of Jasper County will be returning this year to offer his insights into the Enhanced Leave System. We are also welcoming many new presenters: Angela Adams of Buford City and Julie Wiley of Berrien County will talk about best practices in the FAR system; Stephanie Collins of Twiggs County will be presenting Payroll Best Practices along with Gary Jenkins; Jamie Ulrich and Beth Covington of Dawson County will talk about Accounts Payable; Jeanie Jaworski will present alongside Gary Jenkins in the Enhanced Leave session; and Steve Phillips of Terrell County will be offering a session on *PCGenesis IT Issues and Tips*. Contact GASBO for information about conference registration. It should be a great GASBO!

| Date                      | Session Name                                                     | Presenter                          |
|---------------------------|------------------------------------------------------------------|------------------------------------|
| Wed 6, 2018 – Session 1   | PC Genesis Current Status and Future Plans                       | Diane Ochala                       |
| Wed 6, 2018 – Session 2   | PC Genesis Future: Migration to a Relational Database            | Angela Tennyson                    |
| Wed 6, 2018 – Session 3   | PCGenesis and the CPI Process                                    | Katie Green                        |
| Wed 6, 2018 – Session 4   | PCGenesis Financial Accounting and Reporting – Best<br>Practices | Angela Adams,<br>Julie Wiley       |
| Wed 6, 2018 – Session 5   | PCGenesis Payroll – Best Practices                               | Stephanie Collins,<br>Gary Jenkins |
|                           |                                                                  |                                    |
| Date                      | Session Name                                                     | Presenter                          |
| Thurs 7, 2018 – Session 1 | PCGenesis Accounts Payable – Best Practices                      | Jamie Ulrich, Beth<br>Covington    |
| Thurs 7, 2018 – Session 2 | PCGenesis Enhanced Leave System – Best Practices                 | Gary Jenkins,<br>Jeanie Jaworski   |
| Thurs 7, 2018 – Session 3 | PCGenesis IT Issues / Tips                                       | Steve Phillips                     |

The tentative GASBO sessions are as follows:

Georgia Department of Education Richard Woods, State School Superintendent September 30, 2019 • 9:13 AM • Page 2 of 31 All Rights Reserved.

#### **Table of Contents**

| SECTION A: OVERVIEW OF RELEASE                                          | 4  |
|-------------------------------------------------------------------------|----|
| A1. PCGenesis System Enhancements                                       | 4  |
| A1.1. PCGenesis and Windows Server 2008 and 2008_R2                     | 4  |
| A1.2. Creation of the PCGenesisDB SQL Server Database                   | 4  |
| A1.3. Backup of PCGenesis Data                                          | 5  |
| A1.4. Adhoc Backup/Restore Option for PCGenesis Data                    | 6  |
| A1.5. Remote Desktop Connection and PCGenesis Security                  |    |
| A1.6. Batch File for Moving to a New Server                             |    |
| A1.7. User Security Maintenance                                         |    |
| A2. PAYROLL SYSTEM                                                      | 11 |
| A2.1. Export Selected Payroll / Deduction / CPI Information             | 11 |
| A2.2. New Import for CPI Stride ID and 15 CPI Assignments               | 11 |
| A2.3. SHBP AUF File for Board Members                                   | 12 |
| A2.4. Payroll Gross Data Import                                         | 12 |
| A3. FINANCIAL ACCOUNTING AND REPORTING (FAR) SYSTEM                     | 13 |
| A3.1. BANK File Converted to Database Table                             | 13 |
| A3.2. BANK File Transaction Processing                                  | 13 |
| A3.3. Source File Report                                                | 14 |
| A3.4. Source Find                                                       | 15 |
| A3.5. Receipts for Any Period Reports                                   | 15 |
| A4. CERTIFIED/CLASSIFIED PERSONNEL INFORMATION (CPI) SYSTEM             | 16 |
| A4.1. STRIDE ID Added to CPI Biographical Data Screen                   | 16 |
| A4.2. Expand Middle Name on CPI Transmission File                       | 16 |
| A5. PERSONNEL SYSTEM                                                    | 17 |
| A5.1. Enhanced Leave Reports                                            |    |
| SECTION B: INSTALLATION INSTRUCTIONS FOR RELEASE 19.03.00 SOFTWARE      | 18 |
| B1. PERFORM A PCGENESIS FULL BACKUP                                     |    |
| B2. VERIFY WINDOWS SECURITY GROUP GENUSERS                              | 19 |
| B3. INSTALL PCGENESIS RELEASE 19.03.00                                  | 20 |
| B4. VERIFY RELEASE 19.03.00 WAS SUCCESSFULLY INSTALLED                  | 27 |
| B5. PERFORM A PCGENESIS FULL BACKUP AFTER RELEASE 19.03.00 IS INSTALLED | 28 |
| APPENDIX A. SUMMARY OF PCGENESIS DATABASE COMPONENTS                    | 29 |

# Section A: Overview of Release

## A1. PCGenesis System Enhancements

### A1.1. PCGenesis and Windows Server 2008 and 2008\_R2

This is an important announcement concerning PCGenesis compatibility with the Windows Server operating system. As of June 30, 2020, PCGenesis will no longer support the Windows Server 2008 and 2008\_R2 operating system, or any earlier operating systems.

This announcement is made with the knowledge that the end-of-support dates are approaching for two highly used Microsoft products. These are the **Windows Server 08/08 R2** and **SQL Server 08/08 R2** versions. If you have questions, please contact your Microsoft support team.

- Microsoft extended Support for SQL Server 2008/2008 R2 ends July 9, 2019
- Microsoft extended Support for Windows Server 2008/2008 R2 ends January 14, 2020

Today, the PCGenesis application is supported on Windows Server 2008 and 2008\_R2 and will continue to be supported through June 30, 2020. However, school districts that continue to use unsupported Microsoft software past the end-of-support dates, do so at their own risk with the full knowledge that PCGenesis software does <u>not</u> provide the necessary security enhancements. PCGenesis data is vulnerable unless security updates are provided by Microsoft to ensure system integrity.

The GaDOE highly recommends that all PCGenesis sites still running **Windows Server 2008 and 2008\_R2** should immediately begin the process of upgrading their PCGenesis server.

**PCGenesis will continue to support Windows Server 2012 and 2016 until further notice**. Server **2019 R2** 64 bit and **Windows 10 pro** 64 bit have been successfully installed in a number of PCGenesis sites and are strongly recommended. The PCGenesis development team has certified that Windows Server 2019 R2 is a supported operating system for the PCGenesis software.

## A1.2. Creation of the PCGenesisDB SQL Server Database

The GaDOE is happy to announce a major upgrade of the PCGenesis. Release 19.03.00 continues the conversion of the PCGenesis data into *SQL Server* database tables. The migration of PCGenesis to a *SQL Server* database is a major undertaking, but a step that it is imperative to take for the longevity of the product.

Today, the PCGenesis data is stored in VISION files which are indexed, flat files, and are proprietary to *MicroFocus*. Nothing other than *MicroFocus ACUCOBOL* can access the data from VISION files. VISION files represent very old technology. *SQL Server* is a relational database management system (RDBMS). The database updated in this release is named *PCGenesisDB*.

In release 19.03.00, the file K:\SECOND\FARDATA\**BANK** is converted into the *SQL Server* database table *FAR.Bank\_File*. The *FAR.Bank\_File* table contains the bank codes for the PCGenesis system

Converting PCGenesis to a relational database management system (RDBMS) is a very, very big project. We estimate that it may take several years to convert the software. During that timeframe, major enhancements to PCGenesis will be very limited. However, legislative requirements will always be addressed even during the conversion process.

Georgia Department of Education Richard Woods, State School Superintendent September 30, 2019 • 9:13 AM • Page 4 of 31 All Rights Reserved. The PCGenesis database is in the following location for Windows Server 2012 or 2016:

- K:\PCGSQLdb\MSSQL13.SQLEXPRESSPCG\MSSQL\DATA\ PCGenesisDB.mdf

The PCGenesis database is in the following location for *Windows Server 2008 R2*:

- K:\PCGSQLdb\MSSQL11.SQLEXPRESSPCG\MSSQL\DATA\ PCGenesisDB.mdf
- K:\PCGSQLdb\MSSQL11.SQLEXPRESSPCG\MSSQL\DATA\ PCGenesisDB\_log.ldf

Why go to all the trouble of converting the old VISION data files? First, updating the data files allows us to implement far better transaction processing. Today, we have problems with data reliability. Today, if a posting process is interrupted because of a power failure, or network hiccup, half of the PCGenesis data files may be updated (for instance the RECEIPT file) and half of the files may not be updated (for instance the AUDIT file). This requires a data repair!!

Second, we can modernize the PCGenesis data structures and allow access to the data from programs other than COBOL programs. This means that as COBOL programmers retire, the data will be accessible to more modern programming languages such as C#, Java, Crystal Reports, etc., and a new generation of programmers will more easily take over maintenance of the product.

The upgrade to *MicroFocus Extend 10* in September of 2016 came with the ability to execute SQL code from within PCGenesis COBOL programs. This feature is called *AcuSQL*. Having *AcuSQL* bundled in with the *MicroFocus Extend 10* runtime allows the Ga DOE to make use of database technology at no extra cost. Industry standard database support is now included in the *MicroFocus Extend 10 AcuCOBOL* runtime product.

### A1.3. Backup of PCGenesis Data

This information must be forwarded to your Technology Representative or you may not have everything you need for a successful restore of your PCGenesis production data.

Going forward, PCGenesis data will be split between files contained in the directory **K:\SECOND** and the new *SQL Server* database table located in **K:\PCGSQLdb**. Therefore, it will be very important to backup **K:\PCGSQLdb** and **K:\SECOND** during the nightly backup. One directory cannot be backed up without the other directory, and they must be maintained together. To create a complete backup of the PCGenesis system, the following directories need to be backed up together.

With release 19.03.00, **K:\SECOND** <u>cannot be restored</u> without also restoring the **PCGenesisDB** database. These two entities must be kept in sync, otherwise the *Display Bank Balances* screen (F1, F8, F1) <u>will not have correct data</u>.

The following directories are needed for disaster recovery:

- K:\SECOND PCG payroll & financial data
- K:\PCGSQLdb The *PCGenesisDB* database for the PCGenesis production data, and the *VQueueDB* database for the *VerraDyne* print queue data
- K:\UCTARCHIVE Archived PCGenesis reports in pdf format
- K:\UCTPRINT PCGenesis report files currently in the print queue

Georgia Department of Education Richard Woods, State School Superintendent September 30, 2019 • 9:13 AM • Page 5 of 31 All Rights Reserved. Prior to running a backup of the K:\PCGSQLdb directory...

- School districts must <u>stop</u> the *VerraDyne Queue Service* and the *SQL Express* services for the backup to successfully run to completion.
- The following commands should be entered in the command prompt for *Windows* or added to the backup bat file to stop/start the services.

Prior to running a backup of the K:\PCGSQLdb directory – Stop services

- NET STOP VQueueService
- NET STOP MSSQL\$SQLEXPRESSPCG

After the K:\PCGSQLdb directory backup has completed – Start Services

- The following commands should be entered in the command prompt for *Windows* or added to the backup bat file to start the services.
- NET START MSSQL\$SQLEXPRESSPCG
- Make sure to **wait at least 2 minutes** for **SQLEXPRESSPCG** to start before trying to start **VQueueService**
- NET START VQueueService

#### A1.4. Adhoc Backup/Restore Option for PCGenesis Data

A new menu option has been added to the PCGenesis *System Utilities Menu* called *Backup / Restore PCGenesis Data* (F30, F12). This option has three functions that will:

- 1. Create an adhoc backup of <u>both</u> the *K*:\*SECOND* VISION files and the SQL Server database tables.
- 2. Restore a *PCGenesisDBx.bak* database.
- 3. Restore the database tables for *PCG\_D\_DB*, or *PCG\_Q\_DB*, or *PCG\_SANDBOXQ*.

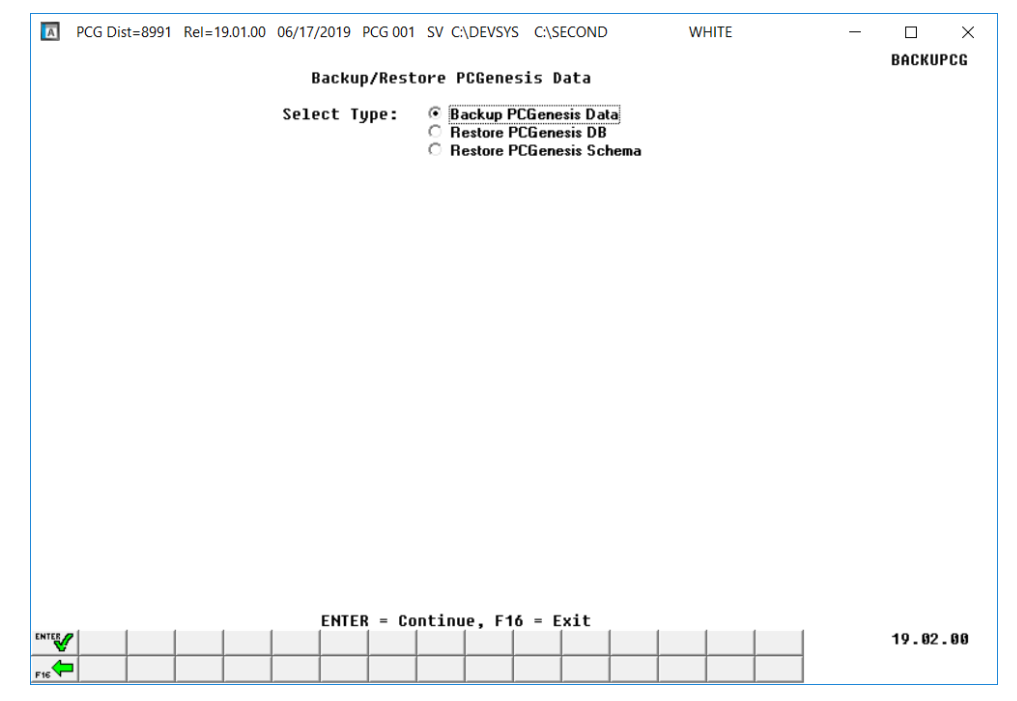

Backup/Restore PCGenesis Data Screen

Georgia Department of Education Richard Woods, State School Superintendent September 30, 2019 • 9:13 AM • Page 6 of 31 All Rights Reserved. **Backup PCGenesis Data**: The *Backup PCGenesis Data* function allows the PCGenesis administrator to create an adhoc backup of both the **K:\SECOND** directories and files and the **PCGenesisDB** database tables. The PCGenesis administrator must enter a letter between **A** thru **K** (inclusive). This will create a database backup with the name *PCGenesisDBx.bak* where *x* is the selected letter **A** thru **K**. At the same time it will create a backup of the **K:\SECOND** directory called **K:\SECOND***x*, where *x* is the selected letter **A** thru **K**. This feature will facilitate creating backups of the PCGenesis data necessary when the PCGenesis help desk requests a copy of the school district data to be sent to the Ga DOE.

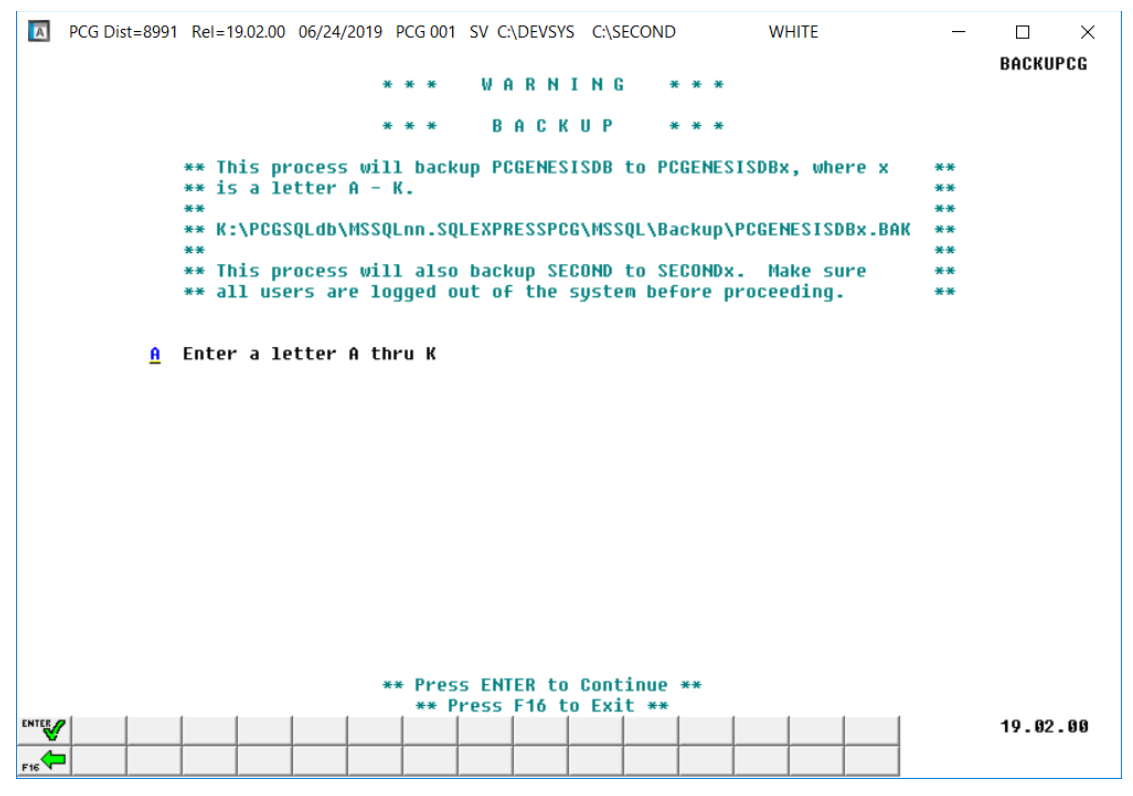

Backup PCGenesis Data Screen

**<u>Restore PCGenesis DB</u>**: The *Restore PCGenesis DB* function allows the PCGenesis administrator to restore a copy of the *PCGenesisDBx.bak* database tables back to production, where *x* is the selected letter between **A** thru **L**, or **Q** or **X**. The restore database function requires the PCGenesis administrator to contact the Ga DOE help desk to obtain the necessary password for gaining access to the function. Once the password has been entered, the PCGenesis administrator must enter a letter **A** thru **K**, or **Q** or **X**. This will process will restore *PCGenesisDBx.bak*, back to production (**PCGenesisDB**).

This process does <u>NOT</u> restore **K:\SECOND***x* back to **K:\SECOND**. The **K:\SECOND***x* directory must be restored <u>manually</u> with the assistance of the Ga DOE help desk. The restore process cannot be reversed, so extreme caution is warranted.

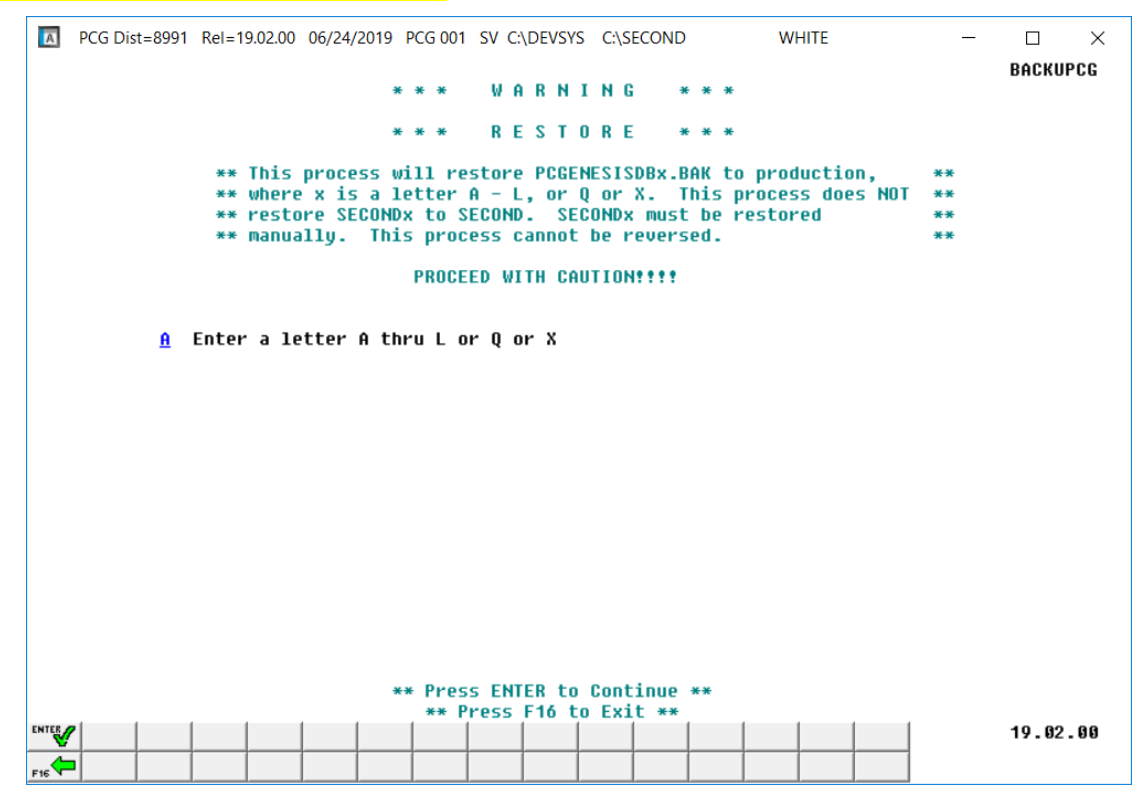

Restore PCGenesis DB Screen

Georgia Department of Education Richard Woods, State School Superintendent September 30, 2019 • 9:13 AM • Page 8 of 31 All Rights Reserved. **<u>Restore PCGenesis Schema</u>**: The *Restore PCGenesis Schema* function allows the PCGenesis administrator to restore a copy of **PCG\_D\_DB** tables, or **PCG\_Q\_DB** tables, or **PCG\_SANDBOX** tables. This restore functions works in conjunction with restoring **K:\SECOND\FARDATAQ**, **K:\ SECOND\FARDATAQ**, **K:\ SECOND\FARDATAQ**, **K:\ SECOND\FARDATAQ**, **K:\ SECOND\FARDATAQ**.

The restore schema function requires the PCGenesis administrator to contact the Ga DOE help desk to obtain the necessary password for gaining access to the function. Once the password has been entered, the PCGenesis administrator must enter either **FAR**, **PAY** or **SANDBOX** to determine which tables should be restored. The letter **D** or **Q** must also be entered. Together the two key words indicate which database tables should be restored. The table below indicates which tables will be restored based on the two key words entered.

| First Key Word<br>Entry | Second Key Word<br>Entry | Tables to be Restored   |
|-------------------------|--------------------------|-------------------------|
| РАҮ                     | D                        | Restore <b>PAYDATAD</b> |
| РАУ                     | Q                        | Restore <b>PAYDATAQ</b> |
| FAR                     | Q                        | Restore FARDATAQ        |
| SANDBOX                 | Q                        | Restore SANDBOXQ        |

This process does <u>NOT</u> restore K:\SECOND\PAYDATAD or K:\SECOND\PAYDATAQ or K:\SECOND\FARDATAQ or K:\SECOND\FARDATAQ or K:\SECOND\SANDBOXQ. The K:\SECOND payroll, financial or budget directories must be restored manually with the assistance of the Ga DOE help desk. The restore process cannot be reversed, so extreme caution is warranted.

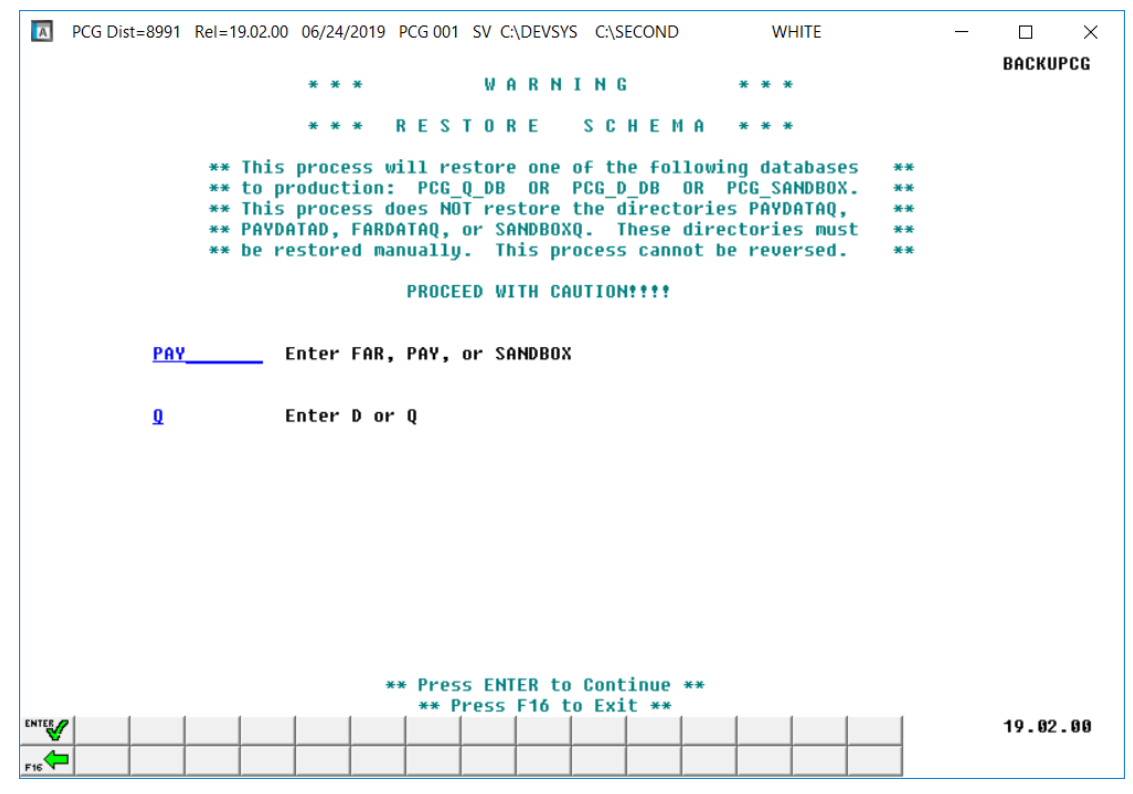

Restore PCGenesis Schema Screen

Georgia Department of Education Richard Woods, State School Superintendent September 30, 2019 • 9:13 AM • Page 9 of 31 All Rights Reserved.

## A1.5. Remote Desktop Connection and PCGenesis Security

The GA DOE is currently working with a security consultation company to explore how security can be improved for the PCGenesis server and data. Specifically, the GA DOE is exploring how to provide better protection against ransomware and mal-ware from infecting the PCGenesis server. After an initial consultation, the security experts advised that PCGenesis' greatest vulnerability was the way individual workstations map the **K**: drive as \\*PCGServer*\**PCGenesis\$**. Mapping a drive to the PCGenesis server from each individual workstation may provide an access point for ransomware and mal-ware to infect the server by way of an individual user who has inadvertently downloaded a virus.

As an answer to this problem, the security consultants recommend that the PCGenesis application be accessed using a **Remote Desktop Connection**. The recommendation is to utilize **Remote Desktop Connection** <u>instead of mapping the PCGenesis server as a drive on individual workstations</u>. This would add a level of obfuscation and complexity that would help prevent mal-ware from infecting the PCGenesis server.

Therefore, the GA DOE would like to recommend **Remote Desktop Connection** as the preferred method for all users accessing PCGenesis. **Remote Desktop Connection** has several advantages in addition to providing better protection for the PCGenesis server and data. It allows the PCGenesis application to run much faster, and because the application will continue to run even if the network connection goes down, data reliability is also improved.

## A1.6. Batch File for Moving to a New Server

The batch file needed to move the PCGenesis databases from an old server to a new server is being issued and will be located in **K:\SYSTEM\TOOLS**. The *AttachSQLdatabasesNewServer.bat* file and *AttachSQLdatabases.sql* file are included in this release. Now, if a school system upgrades their PCGenesis server, the GaDOE Help Desk will not need to send a batch file through e-mail.

## A1.7. User Security Maintenance

PCGenesis *User Security Maintenance* (F30, F9, F4) module has been updated so that the **Logon User ID** field cannot contain tick characters (<sup>5</sup>) or carrot characters (<sup>^</sup>). The tick and the carrot characters cause processing issues in the *SQL Server* database and will no longer be allowed in the PCGenesis **Logon User ID** field.

Georgia Department of Education Richard Woods, State School Superintendent September 30, 2019 • 9:13 AM • Page 10 of 31 All Rights Reserved.

# A2. Payroll System

## A2.1. Export Selected Payroll / Deduction / CPI Information

Support has been added to the *Export Selected Payroll/Deduction/CPI Information* (F2, F13, F8, F5) and the *Import Selected Payroll Information or CPI Assignment Data* (F2, F13, F8, F6) modules for the export/import of the **CPI Stride ID**. The user is also allowed to export and import all **15 CPI Assignments** from and to the *CPI File*.

| A   | PCG Dis | t=8991 | Rel=19 | 9.03.00    | 09/19/ | 2019   | PCG 00  | I SV C:   | \DEVSYS    | 5 C:\S            | ECOND   |         | WHIT         | E          |      | _   |       | ×   |
|-----|---------|--------|--------|------------|--------|--------|---------|-----------|------------|-------------------|---------|---------|--------------|------------|------|-----|-------|-----|
|     |         |        |        |            |        |        |         |           |            |                   |         |         |              |            |      |     | PAY17 | EXT |
|     |         |        |        | Exp        | ort S  | elect  | ed Pa   | ayroll    | / De       | ducti             | on /    | CPI I   | Informat     | ion        |      |     |       |     |
|     |         |        |        |            |        |        |         | Sele      | ct CP      | I Fie             | lds     |         |              |            |      |     |       |     |
|     |         |        |        |            |        |        |         |           |            |                   |         |         |              |            |      |     |       |     |
|     | En      | ter '  | X' fo  | r the      | iter   | to t   | e rej   | oorted    | I          |                   |         |         |              | Select     | only | one | item  |     |
|     | CE      | RT PA  | Y STE  | Р          | ASS    | IGNME  | NT      | 1 DATA    |            |                   |         |         |              |            |      |     |       |     |
|     | EMPL    | BASI   | S CER  | т          | ASS    | IGNME  | NT :    | 2 DATA    |            |                   |         |         |              |            |      |     |       |     |
|     | ANNUAL  | CONT   | R DAY  | S          | ASS    | IGNME  | NT :    | B DATA    | L          |                   |         |         |              |            |      |     |       |     |
|     | ADVA    | NCE I  | NHIBI  | т          | ASS    | IGNME  | NT 4    | 4 DATA    | L          |                   |         |         |              |            |      |     |       |     |
|     | CER     | IT YEA | IRS EX | Р          | ASS    | IGNME  | NT !    | 5 DATA    | ۱ <u> </u> |                   |         |         |              |            |      |     |       |     |
|     | NA      | TIONA  | IL CER | Т          | ASS    | IGNME  | NT (    | 5 DATA    | <u> </u>   |                   |         |         |              |            |      |     |       |     |
| H   | IGHEST  | CERT   | LEVE   | L          | ASS    | IGNME  | NT      | 7 DATA    | <u></u>    |                   |         |         |              |            |      |     |       |     |
|     | LEU     | IEL EF | F DAT  | E          | ASS    | IGNME  | NT I    | B DATA    | L          |                   |         |         |              |            |      |     |       |     |
|     | EMPL    | BASIS  | CLAS   | S          | ASS    | IGNME  | NT 9    | 9 DATA    | ۱ <u> </u> |                   |         |         |              |            |      |     |       |     |
|     | ANNUA   | IL WOR | IK DAY | S          | ASS    | IGNME  | NT 1    | 0 DATA    | ۱ <u> </u> |                   |         |         |              |            |      |     |       |     |
|     | LOCA    | IL YEA | IRS EX | Р          | ASS    | IGNME  | NT 1    | 1 DATA    | ۱ <u> </u> |                   |         |         |              |            |      |     |       |     |
|     | ANNUA   | IL CLA | ISS SA | L          | ASS    | IGNME  | NT 1    | 2 DATA    | ۱ <u> </u> |                   |         |         |              |            |      |     |       |     |
|     |         | 0      | ERT I  | D          | ASS    | IGNME  | NT 1    | B DATA    | ۱ <u> </u> |                   |         |         |              |            |      |     |       |     |
|     | 0       | ASE 0  | PEN S  | W          | ASS    | IGNME  | NT 14   | 4 DATA    |            |                   |         |         |              |            |      |     |       |     |
|     | LO      | ING TE | RM SU  | B          | ASS    | IGNME  | NT 1    | 5 DATA    |            |                   |         |         |              |            |      |     |       |     |
|     |         | STR    | IDE I  | D <u>X</u> |        |        |         |           |            |                   |         |         |              |            |      |     |       |     |
|     |         |        |        | _          |        |        |         |           |            |                   |         |         |              |            |      |     |       |     |
|     |         |        |        |            |        |        |         |           |            |                   |         |         |              |            |      |     |       |     |
|     |         |        |        |            |        |        |         |           |            |                   |         |         |              |            |      |     |       |     |
| CP  | I Empl  | oyees  | ; Only | ? 💿        | All Se | lected |         |           |            |                   |         |         |              |            |      |     |       |     |
|     | •       | 2      | 2      | - O        | Only e | mploye | es with | n 'Inclue | le on CF   | ץ' = 'ץ           | •       |         |              |            |      |     |       |     |
|     |         |        |        | 0          | Only e | mploye | es with | n 'Inclue | le on CF   | י <b>ו</b> י = "ץ | ', with | or with | out existing | g CPI data | 1    |     |       |     |
|     |         |        |        |            |        |        |         |           |            |                   |         |         |              |            |      |     |       |     |
| F7- | Return  | , F16  | =Exit  |            |        |        |         |           |            |                   |         |         |              |            |      |     |       |     |
|     |         |        |        | F4         | F5     | F6     | F7      |           |            | F 10              | F11     | F12     |              |            |      |     | 19.03 | .00 |
| F16 |         |        |        |            |        |        |         |           |            |                   |         |         |              |            |      |     |       |     |

## A2.2. New Import for CPI Stride ID and 15 CPI Assignments

The *Export of Selected Payroll / Deduction / CPI Data* (F2, F13, F8, F5) option has been enhanced to allow creation of a spreadsheet that can be used to <u>import CPI assignment data</u> for all **15** assignments. The CPI data spreadsheet can then be imported from the *Import Selected Payroll Information or CPI Assignment Data* menu option (F2, F13, F8, F6) as shown below.

In addition to the **15 CPI Assignments**, options have been added to export and import the **CPI Stride ID**, the **Certified Years of Experience**, or the **Local Years of Experience** as shown below.

| Import Selected Payroll Information PAY17IMP<br>Identify Import File from Excel<br>Import CPI Assignment Data or Payroll Data? Import CPI assignment data<br>Import CPI assignment Data or Payroll Data? Import CPI certified years experience<br>Import CPI certified years experience<br>Import CPI local years experience<br>Import CPI STRIDE ID<br>Enter the Import file Path and Name (e.g. C:\IMPORT\IMPORTCCYYMMDD.CSU)<br>or F10 to Browse for File<br>C:\IMPORT\PAYIMP20190919.CSU<br>Enter=Continue. F16=Exit | PCG Di                    | st=8991        | Rel=1          | 9.03.00                   | 09/19/       | 2019 F       | PCG 001       | SV C:          | DEVSYS | C:\S                         | ECOND                                                    |                                                      | W                                            | HITE                    |          | _ |       | ×      |
|----------------------------------------------------------------------------------------------------|---------------------------|----------------|----------------|---------------------------|--------------|--------------|---------------|----------------|--------|------------------------------|----------------------------------------------------------|------------------------------------------------------|----------------------------------------------|-------------------------|----------|---|-------|--------|
| Identify Import File from Excel<br>Import CPI Assignment Data or Payroll Data?<br>Import CPI assignment data<br>Import CPI cetified years experience<br>Import CPI local years experience<br>Import CPI local years experience<br>Import CPI STRIDE ID<br>Enter the Import file Path and Name (e.g. C:\IMPORT\IMPORTCCYYMMDD.CSU)<br>or F10 to Browse for File<br>C:\IMPORT\PAYIMP20190919.CSU<br>Enter=Continue. F16=Exit                                                                                               |                           |                |                |                           | I            | mport        | Sele          | cted           | Payro1 | 1 In                         | forma                                                    | tion                                                 |                                              |                         |          |   | PAY1  | 7 I MP |
| Import CPI Assignment Data or Payroll Data?<br>Import CPI assignment data<br>Import CPI certified years experience<br>Import CPI local years experience<br>Import CPI local years experience<br>Import CPI STRIDE ID<br>Enter the Import file Path and Name (e.g. C:\IMPORT\IMPORTCCYYMMDD.CSU)<br>or F10 to Browse for File<br>C:\IMPORT\PAYIMP20190919.CSU<br>Enter=Continue. F10=Exit                                                                                                    |                           |                |                |                           |              | Iden         | tify          | Impor          | t File | fro                          | m Exc                                                    | el                                                   |                                              |                         |          |   |       |        |
| Enter=Continue. F16=Exit                                                                                                    | Import (<br>Enter<br>or F | the I<br>10 to | mport<br>Brows | ent D<br>: file<br>:e for | Path<br>File | r Pay<br>and | ıroll<br>Name | Data?<br>(e.g. | C:\IM  | Impo<br>Impo<br>Impo<br>Impo | nt payro<br>nt CPI a<br>nt CPI o<br>nt CPI b<br>nt CPI S | II data<br>issignm<br>certified<br>ocal ye<br>STRIDE | ent dat<br>I years<br>ars exp<br>ID<br>YMMDD | a<br>experie<br>erience | nce<br>e |   |       |        |
| Enter=Continue. F16=Exit                                                                                                    | C. \INFONT                | VL H I I I     | 172019         | 0919.                     | 030          |              |               |                |        |                              |                                                          |                                                      |                                              |                         |          |   |       |        |
| Enter=Continue. F16=Exit                                                                                                    |                           |                |                |                           |              |              |               |                |        |                              |                                                          |                                                      |                                              |                         |          |   |       |        |
| Enter=Continue. F16=Exit                                                                                                    |                           |                |                |                           |              |              |               |                |        |                              |                                                          |                                                      |                                              |                         |          |   |       |        |
| Enter=Continue. F16=Exit                                                                                                    |                           |                |                |                           |              |              |               |                |        |                              |                                                          |                                                      |                                              |                         |          |   |       |        |
| Enter=Continue. F16=Exit                                                                                                    |                           |                |                |                           |              |              |               |                |        |                              |                                                          |                                                      |                                              |                         |          |   |       |        |
| Enter=Continue. F16=Exit                                                                                                    |                           |                |                |                           |              |              |               |                |        |                              |                                                          |                                                      |                                              |                         |          |   |       |        |
| Enter=Continue. F16=Exit                                                                                                    |                           |                |                |                           |              |              |               |                |        |                              |                                                          |                                                      |                                              |                         |          |   |       |        |
| Enter=Continue. F16=Exit                                                                                                    |                           |                |                |                           |              |              |               |                |        |                              |                                                          |                                                      |                                              |                         |          |   |       |        |
|                                                                                                    | Enter=Con                 | ntinue<br>     | , F16          | =Exit                     |              |              |               |                |        | C10                          |                                                          |                                                      |                                              |                         |          | 1 | 19.0  | 3.00   |
|                                                                                                    |                           |                |                |                           |              |              |               |                |        | F10                          |                                                          |                                                      |                                              |                         |          |   | .,,,, |        |

### A2.3. SHBP AUF File for Board Members

The *GHI Export File for State Health Benefits* (F2, F5, F3) has been updated so that the AUF change file is created correctly for board members. The AUF change file needs to have '**50**' for the last two digits of the **Payroll Location** field for board members. Today, the PCGenesis system prompts for the job-code for board members when creating the PUF file. Now, the system will also prompt for the job-code for board members for the AUF file. Also, a drop-down selection box has been added to the job-code input field to make finding the job-code easier.

#### A2.4. Payroll Gross Data Import

A bug has been fixed in the *Payroll Gross Data Import* module (F2, F13, F8, F2). An edit has been added to ensure that only <u>salary</u> GL accounts are valid for the *Payroll Gross Data Import*. Now, the **Object** field in the GL accounts must start with '1' for salary accounts.

# A3. Financial Accounting and Reporting (FAR) System

#### A3.1. BANK File Converted to Database Table

Release 19.03.00 converts the VISION indexed file *K:\SECOND\FARDATA\BANK* into a PCGenesis database table called *FAR.BANK\_FILE*. The *FAR.Bank\_File* database table stores the bank codes for the PCGenesis system. Any PCGenesis module that references a **Bank Code** utilizes the *FAR.Bank\_File* table.

With release 19.03.00, **K:\SECOND** <u>cannot be restored</u> without also restoring the **PCGenesisDB** database. These two entities must be kept in sync, otherwise the *Display Bank Balances* screen (F1, F8, F1) will not display correct **Bank Cash** or **Bank Invested** amounts.

## A3.2. BANK File Transaction Processing

With release 19.03.00, the PCGenesis system has begun to add the logic for transaction processing. The programs that update either the **Bank Cash** or **Bank Invested** fields in the *FAR.Bank\_File* database table are listed below. Each of the processes listed below updates numerous PCGenesis data tables. As all the files in the PCGenesis system are converted to SQL Server database tables, transaction processing will prevent partial postings of financial data.

Today, if a posting process is interrupted because of a power failure, or network hiccup, half of the PCGenesis data files may be updated (for instance the BANK file) and half of the files may not be updated (for instance the AUDIT file). This requires a data repair!! In the future, this problem will be solved by not "committing" all the data to the database until the entire transaction is complete.

- Update Budget Files with Vendor Check Information (F1, F4, F5, F5)
- Enter Manual Vendor Check/Wire Transfer (F1, F4, F7)
- Void Vendor Check/Wire Transfer (F1, F4, F8)
- *Invest Funds* (F1, F8, F3, F1)
- Cancel Investment/Redeem Investment (F1, F8, F3, F2)
- *Add/Update General Ledger Account* (F1, F11, F2)
- Journal Entry (F1, F11, F5)
- Special Journal Entry (F1, F13, F30)
- Cancel Receipt (F1, F9, F3, F8)
- Deposit Receipt (F1, F7, F8)
- Reverse Deposit (F1, F7, F9)
- Update Budget Files with Current Pay (F2, F3, F14)

#### A3.3. Source File Report

The *Source File Listing* menu options have changed (F1, F15, F10). Now, the options for the *Source File Listing* report appear as radio-button options on one screen, as shown below. Also, the performance has been improved, allowing the reports to be generated very quickly.

|   | ▲ PCG Dist=8991 Rel=19.03.00 09/19/2019 PCG 001 SV C:\DEVSYS C:\SECOND WHITE                                                                                                    | _ | $\Box$ $\times$ |
|---|----------------------------------------------------------------------------------------------------|---|-----------------|
|   | Print Source File Listing                                                                                                    |   | AR15RPT1        |
|   | Select Source File Listing:<br>Order by Source Name - Active Only<br>Order by Source Name - Inactive Only<br>Order by Source Name - All<br>Order by Sequence Key - Active Only<br>Order by Sequence Key - Inactive Only<br>Order by Sequence Key - All |   | HK15KP11        |
|   |                                                                                                    |   |                 |
| 5 | Enter=Continue, F16=Exit                                                                                                    |   | 19.03.00        |

## A3.4. Source Find

A bug has been fixed in the *Source Find* module. The prior release 19.02.00 caused the *Source Find* module to populate very, very slowly. This problem has been corrected, and the *Source Find* module will populate very quickly going forward.

| PCG Select Source Value                                                                                                    |                                                                           | _                               | × |
|----------------------------------------------------------------------------------------------------|---------------------------------------------------------------------------|---------------------------------|---|
| Source<br>Number Sequence Ke                                                                                                    | y City/State/Zip                                                          | Source<br>Status                |   |
| 000001 SOURCE 00000<br>000002 SOURCE 00000<br>000003 SOURCE 00000<br>000004 SOURCE 00000<br>000005 SOURCE 00000<br>000006 SOURCE 00000<br>000006 SOURCE 00000                                                                                                    |                                                                           | A<br>A<br>A<br>A<br>A           | ^ |
| 000007         SOURCE         00000           000008         SOURCE         00000           000009         SOURCE         00000           000010         SOURCE         00001           000011         SOURCE         00001           000012         SOURCE         00001           000013         SOURCE         00001           000014         SOURCE         00001           000015         SOURCE         00001           000016         SOURCE         00001 |                                                                           | A<br>A<br>A<br>A<br>A<br>A<br>A | Y |
| Select source status<br>Enter complete or pa                                                                                                    | (A=Active, I=Inactive, Blank=All) A<br>rtial source name and press ENTER: | 8                               |   |
| Select                                                                                                    | Cancel Re-filter                                                          | Re-load                         |   |

## A3.5. Receipts for Any Period Reports

The *Receipts for Any Pay Period - by Receipt Number* (F1, F9, F1, F2, F1) and the *Receipts for Any Pay Period - by Receipt Number within Bank Code* (F1, F9, F1, F2, F2) have been enhanced. Now, the beginning and ending dates on the screen are entered in MM/DD/CCYY format. Also, a drop-down selection box has been added to the bank code input field to make finding the bank code easier. The button bar has been added to the screens as well.

# A4. Certified/Classified Personnel Information (CPI) System

# A4.1. STRIDE ID Added to CPI Biographical Data Screen

An enhancement has been made to the *CPI Biographical Information* screen (Bio) accessed from CPI *Display/Update Individual Employee Information* screen (F4, F1). The **CPI Stride ID** has been added to the screen. This field is available for future use.

| PCG Dist=8991 Rel=19.03.00                                                                                                    | 09/19/2019 PCG 001                 | SV C:\DEVSYS                | C:\SECOND                          | WHITE          |                          | -                 |          |
|----------------------------------------------------------------------------------------------------|------------------------------------|-----------------------------|------------------------------------|----------------|--------------------------|-------------------|----------|
| DIS                                                                                                    | PLAY/UPDATE INC<br>RTIFICATE FILE  | )IVIDUAL EMP<br>- BIOGRAPHI | LOYEE INFORMATI<br>CAL INFORMATION | ION<br>I       |                          |                   | CPICM100 |
| Employee number:                                                                                                    | 88920 AB4EY,                       | , LI4LIAM                   | STRI                               | SSN:<br>DE ID: | 999 08<br><u>1234567</u> | 8920<br><u>'8</u> |          |
| Work location:<br>Sex:<br>Ethnic:                                                                                                    | 108 Locati<br>M<br>04              | ion 000108                  |                                    | Birth:         | 06/01/1                  | 977               |          |
| National cert:<br>Advance/Inhibit:                                                                                                   | <u>N</u> (Y or N)<br>_ (A, E or s∣ | aces)                       |                                    |                |                          |                   |          |
| Certificate level:<br>Cert. years exp:                                                                                               | 6<br><u>18</u>                     |                             | Cert. pay<br>Local year            | step:<br>sexp: | L4<br><u>14</u>          |                   |          |
| Total employment basis:<br>Emp. basis-cert.:                                                                                         | 1.00<br><u>1.00</u>                |                             | Emp. basis-                        | class:         | <u>0.00</u>              |                   |          |
| Annual contract sal:<br>State minimum salary:                                                                                        | \$ 66,103.00<br>\$ 62,824.00       | A                           | nnual classifie                    | d sal:         | \$                       | .00               |          |
| Annual contract days:                                                                                                    | <u>190</u>                         |                             | Annual work                        | days:          |                          |                   |          |
| Termination date:<br>Termination reason:                                                                                             |                                    |                             | Rehire                             | date:          |                          |                   |          |
| Long term sub?:                                                                                                    | N (Y or N)                         |                             |                                    |                |                          |                   |          |
|                                                                                                    |                                    |                             |                                    |                |                          |                   |          |
| ENIES         F1 ► \$\$         F2 ► \$\$         F3 ⊕         F4           F16         F17 ⊕         F18 ⊕         F18 ⊕         F4 | F5 57 F6 14 F7 17                  | F8 🖬 F9 66 F                | to T F11 F12 Help                  | Bio Cer        | FIS CA                   |                   | 19.03.00 |

### A4.2. Expand Middle Name on CPI Transmission File

The *CPI Transmission File* (F4, F9, F1) has been updated to expand the **Middle Name** field from one character to 30 characters on the demographic '**A**' record. Also, the **CPI Stride ID** field has been added to the '**A**', '**B**', '**C**' and '**D**' records on *CPI Transmission File* for future use.

## A5. Personnel System

#### A5.1. Enhanced Leave Reports

A bug has been fixed with the *Employee Detail Report* (F3, F4, F3, F2 or F10) and the *Employee Summary Report* (F3, F4, F3, F1 or F9). Before, all of the current leave records in the *Current Leave Input File* were not printed on the *Employee Detail* and *Summary* reports when some leave records were created <u>before</u> the plan year rollover. This problem affected only the first payroll cycle of the new Plan Year because of the fluke of entering a couple of leave records prior to running the rollover, and then adding more leave input records after the rollover. This problem has been fixed.

A bug has been fixed with the *Substitute Detail Report* (F3, F4, F3, F3 or F7 or F11). Before, the columns in the export file (the .csv export file) were not set up correctly when there was a substitute but <u>no absent employee</u>. The export data needed an extra comma in the row for the substitute fields to align correctly in the spread sheet. This problem has been fixed.

Grand totals have been added to the *Current Leave Input File - Employee Detail Report* (F3, F4, F3, F2) and the *Current Leave Input File - Employee Summary Reports* (F3, F4, F3, F1). The totals are printed when the reports are sorted by employee ID. Grand totals on the reports will facilitate balancing the leave entered into the system for the payroll period.

Georgia Department of Education Richard Woods, State School Superintendent September 30, 2019 • 9:13 AM • Page 17 of 31 All Rights Reserved.

# Section B: Installation Instructions for Release 19.03.00 Software

## B1. Perform a PCGenesis Full Backup

Proceed to section *B2*. *Verify Windows Security Group GENUSERS* in this document if these two conditions are met:

- 1. The prior evening's full system backup was successful.
  - In addition to its current labeling, also label the prior evening's backup media as "Data Backup Prior to Release 19.03.00".
  - Continue to use the backup in the normal backup rotation.
- 2. <u>No work</u> has been done in PCGenesis since the prior backup.

Otherwise, continue with the instructions in section *B1*. *Perform a PCGenesis Full Backup* if these two conditions are <u>not</u> met.

| Step | Action                                                                                                    |
|------|----------------------------------------------------------------------------------------------------|
| 1    | Verify all users are logged out of PCGenesis.                                                                                                    |
| 2    | Stop the VerraDyne Queue Service ( <b>VQueueService</b> ) and the SQL Express Service ( <b>SQLEXPRESSPCG</b> ) prior to running a full backup of the <b>K</b> :\ PCGenesis disk drive or else the backup will not run to completion.                                                                                                    |
|      | If the <i>Uspool</i> background task has not yet been removed from the from "All Users Startup", close <i>Uspool</i> at the server. <i>Uspool</i> must be permanently removed and should no longer be running on the server.                                                                                                    |
| 3    | Perform a <b>PCG Full Backup</b> to CD or DVD or USB.                                                                                                    |
| 4    | When the PCGenesis backup completes, label the backup CD or DVD or USB <b>"Full System Backup Prior to Release 19.03.00</b> ".                                                                                                    |
| 5    | <b>Start the SQL Express Service</b> : <b>SQLEXPRESSPCG must be running before starting</b><br><b>the release installation.</b> If <i>SQL Server</i> is not running, the <b>PCGenesisDB</b> cannot be updated<br>during the release installation. If you run a full backup prior to installing the release and<br><i>SQL Server</i> has been stopped, the following commands can be executed to restart<br><b>SQLEXPRESSPCG</b> . |
|      | <ul> <li>The following commands should be entered in the command prompt for <i>Windows</i> or added to the backup bat file to start the services.</li> <li>NET START MSSQL\$SQLEXPRESSPCG</li> </ul>                                                                                                    |
| 6    | Proceed to B2. Verify Windows Security Group GENUSERS.                                                                                                    |

## **B2.** Verify Windows Security Group GENUSERS

The DOE is continuing the conversion of PCGenesis data tables into a *SQL Server* database in the 19.03.00 release.

Operating System Requirements for the PCGenesis Database

1. Prior to release 19.01.00, the PCGenesis document *New Server Installation Checklist* recommended setting up **GENUSERS** as the Windows Server security group for all PCGenesis users, but this requirement was not enforced. Please refer to *Page 2*, *Step 4* in the following document:

http://www.gadoe.org/Technology-Services/PCGenesis/Documents/Tech\_A1\_New\_Server\_Install.pdf

Starting with release 19.01.00, the security user group GENUSERS is now required.

2. Please forward this notice to your IT support team and ask them to verify the setup of **GENUSERS** on your PCGenesis Windows Server. If **GENUSERS** is not the current security group for PCGenesis users, please have the IT staff set up **GENUSERS** as directed in the document referenced above.

If you have any questions or need further assistance, please contact the Technology Management Customer Support Team by using the Help-dticket link on the left side of the MyGaDOE portal menu.

To Login to the MyGaDOE portal please follow this link: <u>https://portal.doe.k12.ga.us/Login.aspx</u>

# **B3. Install PCGenesis Release 19.03.00**

#### FROM THE PCGENESIS SERVER

#### Important Note

#### The person installing the PCGenesis release must be a member of the <u>system</u> administrator security group on the PCGENESIS server!

| Step | Action                                                                                                    |
|------|----------------------------------------------------------------------------------------------------|
| 1    | <b><u>NOTE</u></b> : The person installing the PCGenesis release must be a member of the system administrator security group on the PCGenesis server. This is required to properly install the <i>PCGenesisDB</i> database components contained in this release.                  |
| 2    | <b>Start the SQL Express Service</b> : <b>SQLEXPRESSPCG must be running before starting the</b><br><b>release installation.</b> If <i>SQL Server</i> is not running, the <b>PCGenesisDB</b> cannot be updated during the release installation.                                    |
| 3    | Verify all users are logged out of PCGenesis.                                                                                                    |
| 4    | Open Windows® Explorer.                                                                                                    |
| 5    | Navigate to the K:\INSTAL directory.                                                                                                    |
| 6    | Verify PCGUNZIP.EXE, RELINSTL.BAT, and INSTLPCG display.                                                                                                    |
|      | <i>If PCGUNZIP.EXE and RELINSTL.BAT and INSTLPCG do not display, return</i> to the <i>MyGaDOE Web portal, and detach the files from the Web portal again.</i>                                                                                                    |
| 7    | *** ALERT ***                                                                                                    |
|      | After downloading the files we need to make sure they are not blocked, otherwise when we unzip, ALL the files will all be blocked. This is a new security feature of the Windows Server 2012 / 2016 operating system.                                                             |
|      | To check whether the files have been blocked, <b>right-click</b> on each of the downloaded files and select <b>Properties</b> . If you see a security message at the bottom, as shown below, you will need to click the ' <b>Unblock</b> ' button. This is a very important step! |
|      | For each of the downloaded files in K:\INSTAL, right-click on the filename and select 'Properties'.                                                                                                    |

After right-clicking on each file, select the 'Properties' option:

| <b>.</b> | <b>Open with</b><br>Scan with Windows Defender<br>Restore previous versions |
|----------|-----------------------------------------------------------------------------|
|          | Send to $>$                                                                 |
|          | Cut                                                                         |
|          | Сору                                                                        |
|          | Create shortcut                                                             |
|          | Delete                                                                      |
|          | Rename                                                                      |
|          | Properties                                                                  |

Depending on the version of the Windows operating system, the following screen displays:

| INSTLPCG P    | roperties                                                                                              | × |   | 1             | pcgunzip.exe Properties                                                                  |
|---------------|----------------------------------------------------------------------------------------------------|---|---|---------------|------------------------------------------------------------------------------------------|
| General Secur | ity Details Previous Versions                                                                          |   | [ | General Comp  | patibility Security Details Previous Versions                                            |
|               | INSTLPCG                                                                                               | ] |   |               | pcgunzip.exe                                                                             |
| Type of file: | File                                                                                                   |   |   | Type of file: | Application (.exe)                                                                       |
| Description:  | INSTLPCG                                                                                               |   |   | Description:  | pcgunzip.exe                                                                             |
| Location:     | K:\INSTAL                                                                                              | - |   | Location:     | K:\INSTAL                                                                                |
| Size:         | 158 KB (162,304 bytes)                                                                                 |   |   | Size:         | 31.0 MB (32,552,342 bytes)                                                               |
| Size on disk: | 160 KB (163,840 bytes)                                                                                 |   |   | Size on disk: | 31.0 MB (32,555,008 bytes)                                                               |
| Created:      | Today, July 27, 2018, 2 minutes ago                                                                    | - |   | Created:      | Today, July 27, 2018, 9:24:21 AM                                                         |
| Modified:     | Today, July 27, 2018, 2 minutes ago                                                                    |   |   | Modified:     | Today, July 27, 2018, 9:24:22 AM                                                         |
| Accessed:     | Today, July 27, 2018, 2 minutes ago                                                                    |   |   | Accessed:     | Today, July 27, 2018, 9:24:21 AM                                                         |
| Attributes:   | <u>R</u> ead-only <u>H</u> idden A <u>d</u> vanced                                                     |   |   | Attributes:   | Read-only Hidden Advanced                                                                |
| Security:     | This file came from another computer Unblock<br>and might be blocked to help protect<br>this computer. | - |   | Security:     | This file came from another computer and might be blocked to help protect this computer. |
|               | OK Cancel Apply                                                                                        |   |   |               | OK Cancel Apply                                                                          |

Georgia Department of Education Richard Woods, State School Superintendent September 30, 2019 • 9:13 AM • Page 21 of 31 All Rights Reserved.

| Step | Action                                                                                                    |  |  |  |  |  |  |
|------|----------------------------------------------------------------------------------------------------|--|--|--|--|--|--|
| 8    | Check the bottom of the ' <i>Properties</i> ' dialog box to see if the following security warning is displayed:                     |  |  |  |  |  |  |
|      | "This file came from another computer and might be blocked to help protect this computer."                                          |  |  |  |  |  |  |
|      | If the option is presented, select $(Unblock)$ or check $\mathbf{V}$ the box to the left of <b>Unblock</b> .                        |  |  |  |  |  |  |
|      | Do this for each of the files in the K:\INSTAL directory.                                                                           |  |  |  |  |  |  |
| 9    | Right-click <b>RELINSTL.BAT</b> and select <i>Run as administrator</i> to perform the installation.                                 |  |  |  |  |  |  |
| 10   | If the message " <i>Do you want to allow this app to make changes to your device</i> ?" is displayed, select Yes (Yes) to continue. |  |  |  |  |  |  |
|      | Next, a release installation status screen will display showing the release steps as they are completed.                            |  |  |  |  |  |  |

| User Account Control                                          |  |  |  |  |  |  |
|---------------------------------------------------------------|--|--|--|--|--|--|
| Do you want to allow this app to make changes to your device? |  |  |  |  |  |  |
| Windows Command Processor                                     |  |  |  |  |  |  |
| Verified publisher: Microsoft Windows                         |  |  |  |  |  |  |
| Show more details                                             |  |  |  |  |  |  |
| Yes No                                                        |  |  |  |  |  |  |
|                                                               |  |  |  |  |  |  |

A screen will display showing the progress of the installation:

| PCG Dist=8991 Current Release 18.04.00 0 03/18/2 | 2019 SV 8991 K:\SECOND                                                                | - 0 ×      |  |  |  |  |  |
|--------------------------------------------------|---------------------------------------------------------------------------------------|------------|--|--|--|--|--|
| In                                               | stall PCGenesis Release                                                               | Inst1PCG   |  |  |  |  |  |
|                                                  | 19.nn.nn                                                                              |            |  |  |  |  |  |
| Installation Action                              | Status                                                                                |            |  |  |  |  |  |
| PCGOS                                            | 2K 2008                                                                               |            |  |  |  |  |  |
| PCGTYPE                                          | SU                                                                                    |            |  |  |  |  |  |
| Check Previous Insta                             | 11 Continue Installation                                                              |            |  |  |  |  |  |
| PCGenesis Status                                 | No Active User                                                                        |            |  |  |  |  |  |
| PCGUnzip                                         | WinZip Self-Extractor - PCGUNZIP.exe                                                  | ×          |  |  |  |  |  |
| Copy Files                                       | To unzip all files in PCGUNZIP.exe to the specified<br>folder press the Unzip button. | Unzip      |  |  |  |  |  |
| Conversion                                       | Unzip to folder:                                                                      | Run WinZip |  |  |  |  |  |
| Finish Installation                              | KNINSTAL Browse                                                                       | Close      |  |  |  |  |  |
|                                                  | Overwrite files without prompting                                                     | About      |  |  |  |  |  |
|                                                  |                                                                                       | Help       |  |  |  |  |  |
|                                                  |                                                                                       |            |  |  |  |  |  |
| Installation in Process                          |                                                                                       | 19.nn.nn   |  |  |  |  |  |

For PCGenesis *Release 19.03.00* successful installations, the following message displays:

| A | PCG Dist=8991 | Current Release 18.04.00 0 03/18/2019 | SV 8991      | K:\SECOND —             | ٥       | ×  |
|---|---------------|---------------------------------------|--------------|-------------------------|---------|----|
|   |               | Instal                                | L1 PCGenesis | Release                 | Inst1P  | CG |
|   |               |                                       | 19.nn.nn     |                         |         |    |
|   |               |                                       |              |                         |         |    |
|   |               | Installation Action                   |              | Status                  |         |    |
|   |               | PCGOS                                 |              | 2K 2008                 |         |    |
|   |               | PCGTYPE                               |              | SU                      |         |    |
|   |               | Check Previous Install                |              | Continue Installation   |         |    |
|   |               | PCGenesis Status                      |              | No Active User          |         |    |
|   |               | PCGUnzip                              |              | Files Unzipped          |         |    |
|   |               | Copy Files                            |              | Files Copied            |         |    |
|   |               | Conversion                            |              | Conversion Completed    |         |    |
|   |               | Finish Installation                   |              | Installation Successful |         |    |
|   |               |                                       |              |                         |         |    |
|   |               |                                       |              |                         |         |    |
|   |               |                                       |              |                         |         |    |
| - | Any Key to    | Continue                              |              |                         | 19.nn.i | nn |
|   |               |                                       |              |                         |         |    |

Georgia Department of Education Richard Woods, State School Superintendent September 30, 2019 • 9:13 AM • Page 23 of 31 All Rights Reserved.

| Step | Action                                                                                                 |
|------|----------------------------------------------------------------------------------------------------|
| 11   | Select Enter to close the window.                                                                      |
| 12   | If the installation was successful: Proceed to B4. Verify Release 19.03.00 Was Successfully Installed. |
|      | If the installtion was unsuccessful: Proceed to Step 13.                                               |

A problem message displays if an error occurred:

| A | PCG Dist=8991 | Current Release 19.01.00 0 03/18 | 8/2019                | SV 8991    | K:\SEC | COND                  | _   | ٥      | ×  |
|---|---------------|----------------------------------|-----------------------|------------|--------|-----------------------|-----|--------|----|
|   |               |                                  | (nstall               | PCGenesis  | Releas | 50                    |     | Inst1P | CG |
|   |               |                                  | and the second second |            | nereus |                       |     |        |    |
|   |               |                                  | 19                    | y          |        |                       |     |        |    |
|   |               | Installation Action              | 2                     |            | st<br> | tatus                 |     |        |    |
|   |               | PCGOS                            |                       |            | 2K     | K 2008                |     |        |    |
|   |               | PCGTYPE                          |                       |            | SU     | J                     |     |        |    |
|   |               | Check Previous Inst              | tall                  |            | Co     | ontinue Installation  |     |        |    |
|   |               | PCGenesis Status                 |                       |            | No     | o Active User         |     |        |    |
|   |               | PCGUnzip                         |                       |            | Pr     | roblem with PCGUNZIP. | EXE |        |    |
|   |               | Copy Files                       |                       |            |        |                       |     |        |    |
|   |               | Conversion                       |                       |            |        |                       |     |        |    |
|   |               | Finish Installation              | n                     |            |        |                       |     |        |    |
|   |               |                                  |                       |            |        |                       |     |        |    |
|   |               |                                  |                       |            |        |                       |     |        |    |
| < | Problem wi    | th UNZIP Process!!               | - Cal                 | l Help Des | k      |                       |     |        |    |
| - | F16 = Exit    |                                  |                       |            |        |                       |     | 19.nn. | nn |
| - | F10 = EX1C    |                                  |                       |            |        |                       |     | 19.NN. | nn |

| Step | Action                                                                                                    |
|------|----------------------------------------------------------------------------------------------------|
| 13   | Select <b>F16</b> to close the window.                                                                                                    |
| 14   | Return to the <i>MyGaDOE</i> Web portal, and detach the files again.                                                                                                    |
| 15   | Contact the Technology Management Customer Support Center for additional assistance if needed. A description of the error will display with instructions to call the Help Desk. |

A warning message will display if the release installation is repeated:

| A | PCG Dist=8991 Current F | Lelease 19.01.00 0 03/18/2019 SV 8991 K:\SECOND   | - |            |
|---|-------------------------|---------------------------------------------------|---|------------|
|   |                         | Check Master conversion for Release 19.nn.nn      |   | CHANEXP1   |
|   | *                       | * * Warning on Check Master File Conversion * * * |   |            |
|   | CHECK MASTER            | conversion                                        |   |            |
|   | has already             | run successfully                                  |   |            |
|   |                         |                                                   |   |            |
|   |                         |                                                   |   |            |
|   |                         |                                                   |   |            |
|   |                         |                                                   |   |            |
|   | Press Anu Ke            | eu to Continue                                    |   | 10 00 00   |
|   | Tress mig we            | y co concente                                     |   | 17.107.101 |

A warning message will display if the release installation is repeated, but in this case, the installation is considered successful. In this instance, select any key to continue:

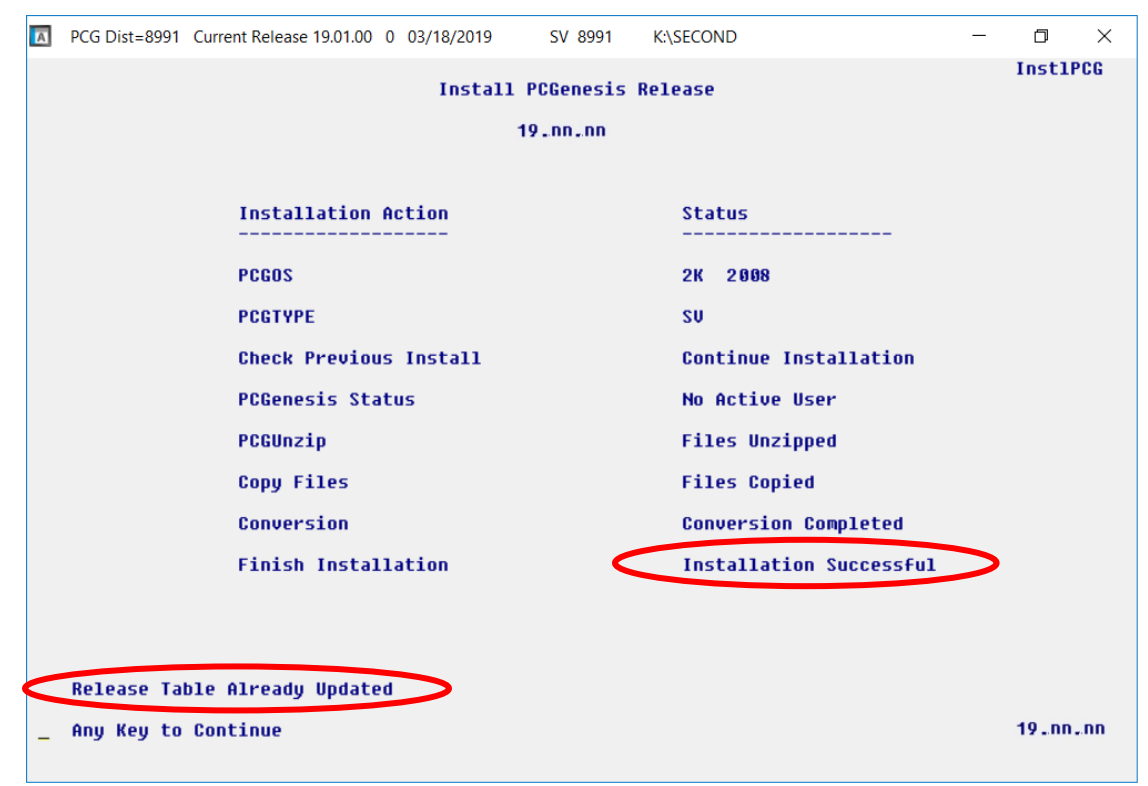

Georgia Department of Education Richard Woods, State School Superintendent September 30, 2019 • 9:13 AM • Page 25 of 31 All Rights Reserved.

| Step | Action                                                             |
|------|--------------------------------------------------------------------|
| 16   | Proceed to B4. Verify Release 19.03.00 Was Successfully Installed. |

Georgia Department of Education Richard Woods, State School Superintendent September 30, 2019 • 9:13 AM • Page 26 of 31 All Rights Reserved.

# **B4.** Verify Release 19.03.00 Was Successfully Installed

| Step | Action                                                                                                   |
|------|----------------------------------------------------------------------------------------------------|
| 1    | Log into PCGenesis.                                                                                      |
| 2    | From the <i>Business Applications Master Menu</i> , select <b>30</b> ( <b>F30</b> - System Utilities).   |
| 3    | From the <i>System Utilities Menu</i> , select <b>17</b> ( <b>F17</b> - Display Current Release Number). |

#### The following screen displays:

| A   | PCG Dist=8991 | Rel=19.03.00 | 09/18/2019 | PCG 001 | SV C:\DEVSYS | C:\SECOND  | WHITE                | - 0 ×        |
|-----|---------------|--------------|------------|---------|--------------|------------|----------------------|--------------|
|     |               |              |            |         |              |            |                      | DEFNRELM     |
|     |               | The F        | ollowing   | D.O.E.  | Releases H   | ave Been S | Successfully Loaded: |              |
|     |               |              | 2          |         |              |            | 5                    |              |
|     |               | DOE          | 17.02.00   | 06/3    | 0/2017       |            |                      |              |
|     |               | DUE          | 17.03.00   | 09/2    | 9/2017       |            |                      |              |
|     |               | DUE          | 17.03.01   | 11/3    | 0/2017       |            |                      |              |
|     |               | DOE          | 18 01 00   | 03/3    | 1/2018       |            |                      |              |
|     |               | DOE          | 18.02.00   | 86/2    | 9/2018       |            |                      |              |
|     |               | DOE          | 18.03.00   | 09/2    | 1/2018       |            |                      |              |
|     |               | DOE          | 18.03.01   | 11/3    | 9/2018       |            |                      |              |
|     |               | DOE          | 18.04.00   | 12/3    | 1/2018       |            |                      |              |
|     |               | DOE          | 19.01.00   | 03/2    | 9/2019       |            |                      |              |
|     |               | DOE          | 19.02.00   | 06/2    | 8/2019       |            |                      |              |
|     |               | DOE          | 19.03.00   | 09/3    | 0/2019       |            |                      |              |
|     |               |              |            |         |              |            |                      |              |
|     |               |              |            |         |              |            |                      |              |
|     |               |              |            |         |              |            |                      |              |
|     |               |              |            |         |              |            |                      |              |
|     |               |              |            |         |              |            |                      |              |
|     |               |              |            |         |              |            |                      |              |
|     |               |              |            |         |              |            |                      |              |
|     |               |              |            |         |              |            |                      |              |
|     |               |              |            |         |              |            |                      |              |
|     | .NET Fr       | amework 3.   | 5:Y S      | OL SER  | JER EXPRESS  | 2012: Y    |                      |              |
|     | .NET Fr       | amework 4.   | 5: Y S     | QL SER  | JER EXPRESS  | 2016: N    | SQL MANAGEMENT ST    | UDIO 2016: N |
|     |               |              |            | •       |              |            |                      |              |
|     |               |              |            |         |              |            |                      |              |
|     |               |              | F F        | ress <  | ENTER> or    | F16 to Exi | it                   | 40.04.00     |
| LNI | ¥             |              |            |         |              |            |                      | 18.01.00     |
| F16 | <b>(</b>      |              |            |         |              |            |                      |              |

| Step | Action                                                                                                    |
|------|----------------------------------------------------------------------------------------------------|
| 4    | Verify Release 19.03.00 displays.                                                                                                    |
|      | The number of releases and the release installation date displayed may not correspond with the preceding screenshot example. This is acceptable as long as <b>DOE 19.03.00</b> displays. If Release 19.03.00 does not display, contact the Technology Management Customer Support Center for assistance. |
|      |                                                                                                    |
| 5    | Select (Enter).                                                                                                    |
| 6    | Log off the PCGenesis server.                                                                                                    |
| 7    | Verify users remain logged out of PCGenesis.                                                                                                    |

Georgia Department of Education Richard Woods, State School Superintendent September 30, 2019 • 9:13 AM • Page 27 of 31 All Rights Reserved.

# **B5.** Perform a PCGenesis Full Backup After Release 19.03.00 is Installed

| Step | Action                                                                                                    |  |
|------|----------------------------------------------------------------------------------------------------|--|
| 1    | Verify all users are logged out of PCGenesis.                                                                                                    |  |
| 2    | Stop the VerraDyne Queue Service ( <b>VQueueService</b> ) and the SQL Express Service ( <b>SQLEXPRESSPCG</b> ) prior to running a full backup of the <b>K</b> :\ PCGenesis disk drive or else the backup will not run to completion. |  |
|      | If the <i>Uspool</i> background task has not yet been removed from the from "All Users Startup", close <i>Uspool</i> at the server. <i>Uspool</i> must be permanently removed and should no longer be running on the server.         |  |
| 3    | Perform a PCG Full Backup to CD or DVD or USB.                                                                                                    |  |
| 4    | When the PCGenesis backup completes, label the backup CD or DVD or USB <b>"Full System Backup After Release 19.03.00</b> ".                                                                                                    |  |
| 5    | Restart the SQL Express Service ( <b>SQLEXPRESSPCG</b> ). After waiting <u>at least two minutes</u> , restart the <b>VQueueService</b> in <sup>(S)</sup> View local services ( <b>View local services</b> ).                         |  |

# Appendix A. Summary of PCGenesis Database Components

|   | SQL Server Databases and Tables for PCGenesis System                  |                                          |                                                                                                    |
|---|-----------------------------------------------------------------------|------------------------------------------|----------------------------------------------------------------------------------------------------|
| 1 | <b>PCGenesisDB</b> - PCGenesis financial and payroll production data. |                                          |                                                                                                    |
|   |                                                                       | Table Name                               | Purpose                                                                                                    |
|   | 1.1                                                                   | Conversion_LOG                           | Conversion Log indicates successful or unsuccessful conversion of a VISION file to a SQL Server table.                    |
|   | 1.2                                                                   | Conversion_LOG_Detail                    | Conversion Log Detail indicates the total number of rows imported for each database table.                                |
|   | 1.3                                                                   | Conversion_LOG_Error                     | Conversion Error Log indicates any errors encountered<br>during the conversion of a VISION file to a SQL Server<br>table. |
|   | 1.4                                                                   | FAR.Bank_File<br>(New with this release) | The <i>FAR.Bank_File</i> table contains the bank codes for the PCGenesis system.                                          |
|   | 1.5                                                                   | FAR.Facility                             | The <i>FAR.Facility</i> table contains the facility and building records for purchase order processing.                   |
|   | 1.6                                                                   | FAR.Revenue_Source                       | The <i>FAR.Revenue_Source</i> table contains the Revenue Source records for the financial system revenue subsystem.       |
|   | 1.7                                                                   | T_lookup.GA_County                       | The <i>T_lookup.GA_County</i> table contains the County codes for Georgia counties.                                       |
| 2 | PCG_Master - PCGenesis backup and restore logs.                       |                                          | and restore logs.                                                                                                    |
|   |                                                                       | Table Name                               | Purpose                                                                                                    |
|   | 2.1                                                                   | PCG_Backup_LOG                           | Backup log indicates successful or unsuccessful completion of a PCGenesis backup operation.                               |
|   | 2.2                                                                   | PCG_Backup_LOG_Message                   | The system messages associated with the backup operation.                                                                 |
|   | 2.3                                                                   | PCG_Information                          | Stores the location of the SQL Server database backup directory.                                                          |
|   | 2.4                                                                   | PCG_Restore_LOG                          | Restore log indicates successful or unsuccessful completion of a PCGenesis restore operation.                             |
|   | 2.5                                                                   | PCG_Restore_LOG_Message                  | The system messages associated with the restore operation.                                                                |
|   | 2.6                                                                   | PCG_Runtime_Errors                       | Stores PCGenesis runtime errors that occur during a backup or restore operation.                                          |

|   | SQL Server Databases and Tables for PCGenesis System - continued |                                                                                                    |                                                                                                    |  |
|---|------------------------------------------------------------------|----------------------------------------------------------------------------------------------------|----------------------------------------------------------------------------------------------------|--|
| 3 |                                                                  | PCG Q DB                                                                                                    |                                                                                                    |  |
|   | The<br>Upd<br>with                                               | The <b>PCG_Q_DB</b> database is a backup of PAYDATA that is made just before Calculate Payroll & Update YTD (Final) (F4) or is a backup of FARDATA that is made just before updating budget files with vendor check information (F5). |                                                                                                    |  |
|   |                                                                  | Table Name                                                                                                    | Purpose                                                                                                    |  |
|   | 3.1                                                              | PAY.tablename                                                                                                    | <ul> <li>PAYDATAQ and PCG_Q_DB database tables: The PAYDATAQ directory (inside of the SECOND directory) is a backup of PAYDATA that is made just before <i>Calculate Payroll &amp; Update YTD (Final)</i> (F4).</li> <li>Restore from PAYDATAQ if a problem occurs during check printing.</li> </ul>                                                                                                    |  |
|   | 3.2                                                              | FAR.tablename                                                                                                    | <ul> <li>FARDATAQ and PCG_Q_DB database tables: The<br/>FARDATAQ directory (inside of the SECOND directory)<br/>is a backup of FARDATA that is made just before updating<br/>budget files with vendor check information (F5).</li> <li>Restore from FARDATAQ if a problem occurs with<br/>posting to budget files.</li> <li>Also restore from FARDATAQ if a problem occurs in<br/>financial data after posting but before the nightly backup<br/>is processed.</li> <li>FARDATAQ should not be restored if any interaction<br/>from payroll has occurred (posting payroll or processing<br/>an earnings history record gross data transfer). When<br/>both financial and payroll records are affected, all of<br/>SECOND should be restored.</li> </ul> |  |
| 4 |                                                                  |                                                                                                    | PCG_D_DB                                                                                                    |  |
|   | The<br>just                                                      | The <b>PCG_D_DB</b> database is a backup of PAYDATA that is made after printing payroll checks, but just before printing payroll direct deposits (F2, F3, F5).                                                                        |                                                                                                    |  |
|   |                                                                  | Table Name                                                                                                    | Purpose                                                                                                    |  |
|   | 4.1                                                              | PAY.tablename                                                                                                    | <ul> <li>PAYDATAD and PCG_D_DB database tables: The PAYDATAD directory (inside of the SECOND directory) is a backup of PAYDATA that is made just after checks print (F5) and before direct deposits print.</li> <li>Restore from PAYDATAD if a problem occurs during or after printing direct deposits but before posting to payroll earnings history (F13).</li> </ul>                                                                                                    |  |

| SQL Server Databases and Tables for PCGenesis System - continued |                                                                                                    |                |                                                                                                    |  |
|------------------------------------------------------------------|----------------------------------------------------------------------------------------------------|----------------|----------------------------------------------------------------------------------------------------|--|
| 5                                                                | PCG_SANDBOX                                                                                                    |                |                                                                                                    |  |
|                                                                  | The <b>PCG_SANDBOX</b> database is a backup of SANDBOX that is made just before creating the budget SANDBOX (F5, F1). |                |                                                                                                    |  |
|                                                                  |                                                                                                    | Table Name     | Purpose                                                                                                    |  |
|                                                                  | 5.1                                                                                                    | SAND.tablename | <b>SANDBOXQ</b> and <b>PCG_SANDBOX</b> database tables: The <b>SANDBOXQ</b> directory (inside of the <b>SECOND</b> directory) is a backup of <b>SANDBOX</b> that is made just before a new <i>Budget SANDBOX</i> is created (F5, F1). |  |
|                                                                  |                                                                                                    |                | • Restore from <b>SANDBOXQ</b> if it is desired to return to a prior iteration of the budget forecasting parameters.                                                                                                    |  |
| 6                                                                | VQueueDB           The VQueueDB database contains the VerraDyne Print Manager associated tables.                      |                |                                                                                                    |  |